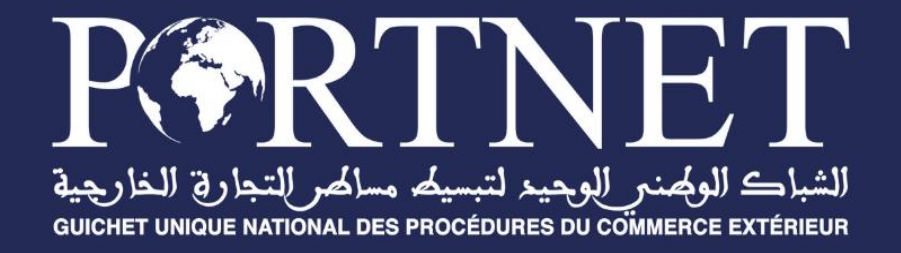

# Manuel Utilisateur

# Gestion des Bons de sorties

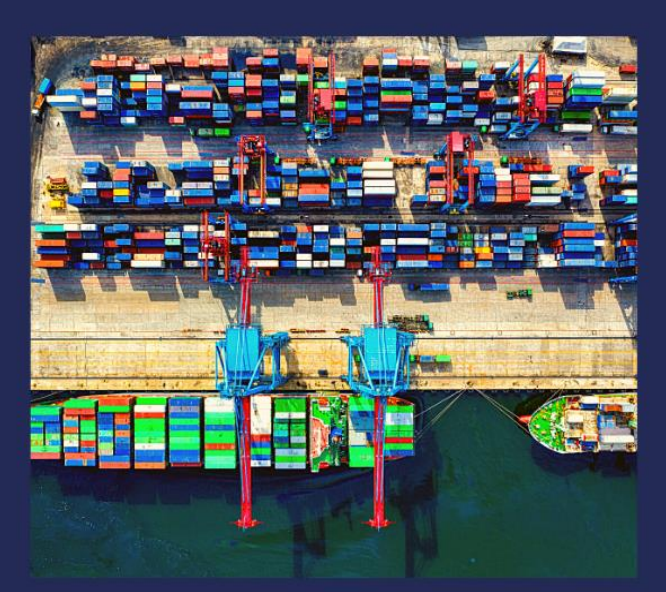

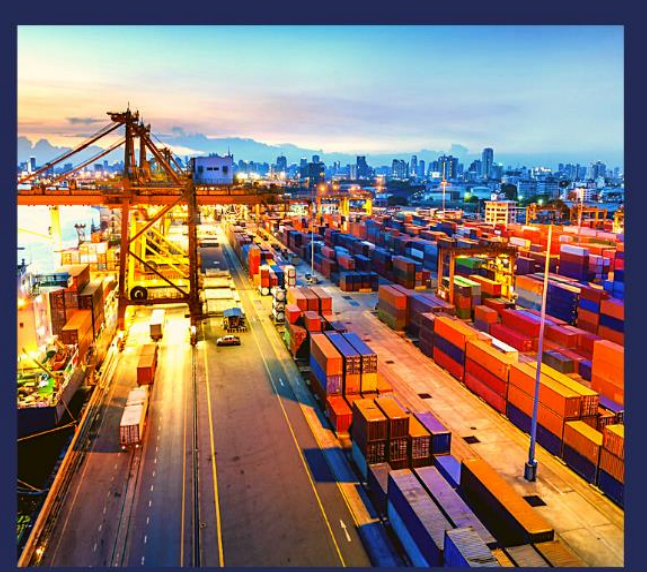

www.portnet.ma

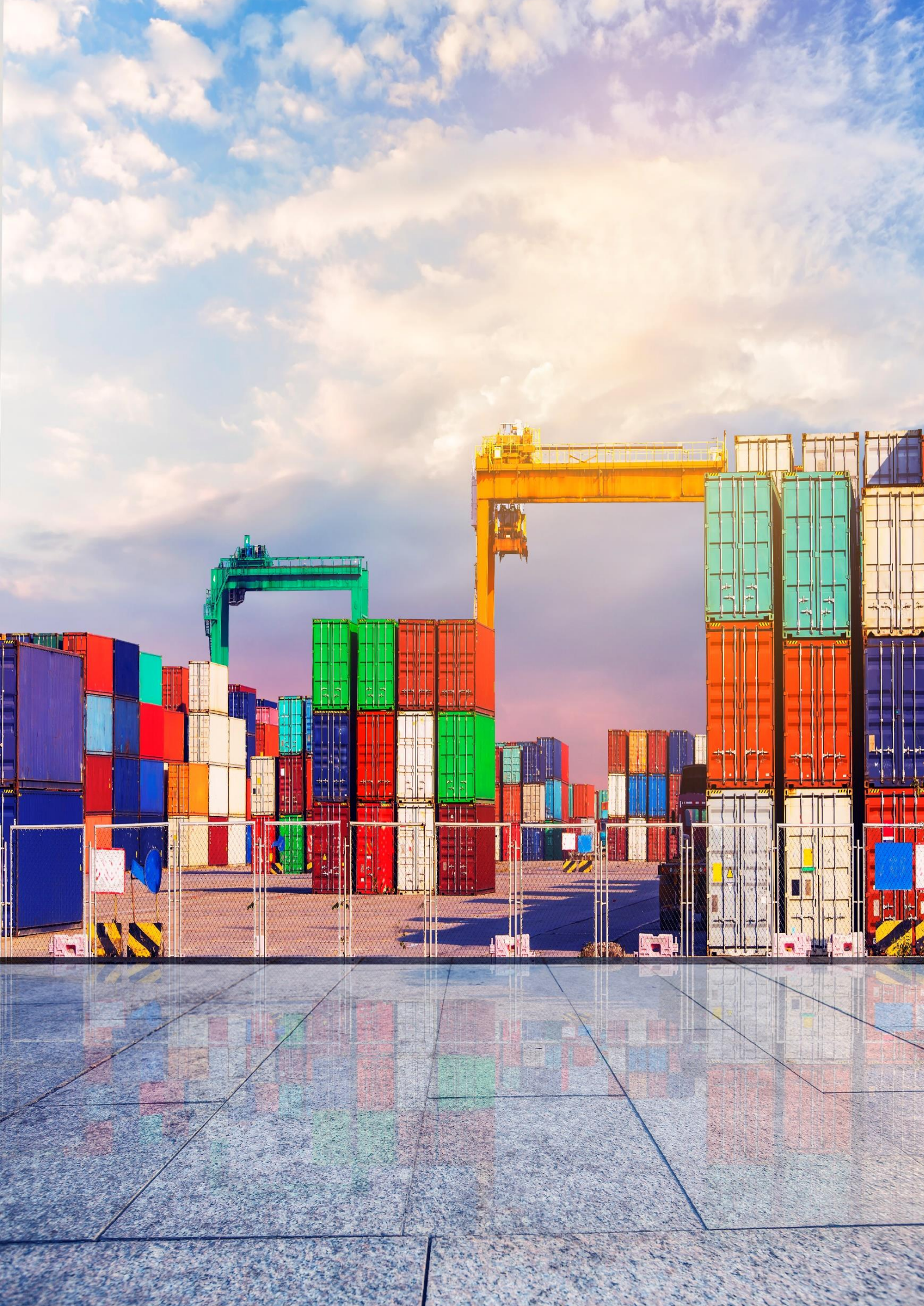

# SOMMAIRE

| <u>I.</u>   | CRÉATION D'UN BON DE SORTIE                     | 4  |
|-------------|-------------------------------------------------|----|
| <u>II.</u>  | GESTION DES BONS DE SORTIES                     | 6  |
| A.          | CRÉATION D'UN BON DE SORTIE                     | 7  |
| B.          | MODIFICATION D'UN BON DE SORTIE                 | 8  |
| C.          | ANNULATION D'UN BON DE SORTIE                   | 10 |
| <u>III.</u> | CONSULTATION DE L'HISTORIQUE D'UN BON DE SORTIE | 12 |

**II** 🔔 🕩

in

#### Création d'un bon de sortie Ι.

L'utilisateur [ayant le profil : Opérateur de Manutention] peut créer un nouveau Bon de sortie via l'onglet [Bon de sortie] (Cf. Image 1) puis en cliquant sur le bouton [Nouveau Bon de sortie] (Cf. Image 2) :

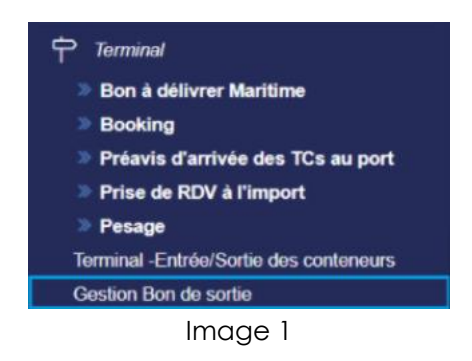

Nouvelle version Liste des Bons de sortie

F

| Terminal > Bons de sorit     | e                                 |                                              |                                          |                      |
|------------------------------|-----------------------------------|----------------------------------------------|------------------------------------------|----------------------|
|                              |                                   |                                              | + N                                      | ouveau Bon de sortie |
| — Paramètres de re           | cherche                           |                                              |                                          |                      |
| DS de référence              | Type DS                           | Num DUM                                      | Numéro de lot                            |                      |
| Lieu de stockage             | Statut                            | Date du                                      | Date Au                                  |                      |
|                              | ٩                                 | •                                            |                                          |                      |
|                              |                                   |                                              | Effacer                                  | Q Rechercher         |
| Identifiant   Référ          | ence de la DUM   Opérateur de mai | nutention   Lieu de stockage                 | Poids Net                                | Poids Brut           |
|                              |                                   | No results found.                            |                                          |                      |
|                              |                                   | K < <b>1</b> > >I                            |                                          |                      |
|                              |                                   |                                              |                                          |                      |
| ppyright © 2022, PORTNET.SA. | Certifiée ISO 9001/ISO 27001      | tradesense.ma   portnet.ma   pkpi.portnet.ma | a   <u>reclamation.portnet.ma</u><br>5.9 | Vers Live Suppor     |

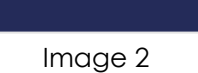

| Nouvelle version                                        |                                             |                       |
|---------------------------------------------------------|---------------------------------------------|-----------------------|
| <b>Création du Bon de so</b><br>Bon de sortie > Nouveau | ortie                                       |                       |
| < Retour                                                |                                             | Enregistrer           |
| Bon de sortie                                           |                                             |                       |
| Op.de manutention                                       | Référence du BS                             | Date du Bon de Sortie |
| undefined undefined                                     |                                             |                       |
| DUM                                                     |                                             |                       |
| Dum *                                                   | Référentiel du lot *                        | Lieu de stockage      |
| Q                                                       | ·                                           |                       |
| Type Ds *                                               | Référence DS *                              | Lieu de chargement    |
|                                                         |                                             |                       |
| Marchandise                                             |                                             |                       |
| Marque *                                                | Type de contenant *                         | Nombre de contenant * |
|                                                         |                                             |                       |
| Poids Net *                                             | Poids Brut                                  | Tare                  |
|                                                         |                                             |                       |
| Imm. du véhicule                                        |                                             |                       |
|                                                         |                                             |                       |
|                                                         |                                             |                       |
| — Liste des équipements ———                             |                                             |                       |
| Réf d'équipement                                        | Type d'équipement                           |                       |
|                                                         |                                             |                       |
|                                                         |                                             | Ajouter               |
| Type d'équipement                                       | Réf d'équipement                            | :                     |
|                                                         | Aucune ligne                                |                       |
|                                                         | $ \langle \langle \rangle \rangle \rangle $ |                       |
|                                                         |                                             |                       |
| < Retour                                                |                                             | <b>E</b> nregistrer   |
|                                                         |                                             |                       |

Image 3

Image 3 : représente la page de création d'un bon de sortie.

Une fois que l'Opérateur de Manutention a créé le bon de sortie, il sera redirigé vers la page initiale contenant la liste des bons de sortie.

# II. Gestion des bons de sorties

Le détail des bons de sortie créés est affiché dans l'onglet « Gestion Bon de sortie » (cf. Image 4) :

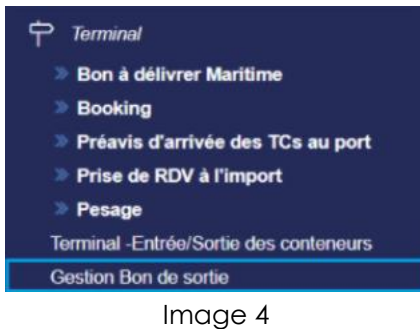

La liste des bons de sortie est affichée comme suit (cf. Image5) :

| Nouvelle version                                                                                                    |                                                                                                    |                                                                                                    |                                                                                                    |             |                                                                                                    |                                                  |                                                                                                    |
|----------------------------------------------------------------------------------------------------|----------------------------------------------------------------------------------------------------|----------------------------------------------------------------------------------------------------|----------------------------------------------------------------------------------------------------|-------------|----------------------------------------------------------------------------------------------------|--------------------------------------------------|----------------------------------------------------------------------------------------------------|
| Liste d                                                                                                    | es Bons d<br>Is de sorite                                                                                                    | de so                                                                                                    | rtie                                                                                                    |             |                                                                                                    |                                                  |                                                                                                    |
|                                                                                                    |                                                                                                    |                                                                                                    |                                                                                                    |             |                                                                                                    | +                                                | Nouveau Bon de sortie                                                                                              |
| - Paramètre                                                                                                    | s de recherche                                                                                                    | e —                                                                                                    |                                                                                                    |             |                                                                                                    |                                                  |                                                                                                    |
| DS de référence                                                                                                    |                                                                                                    | Type DS                                                                                                    |                                                                                                    | N           | lum DUM                                                                                                    | Numéro de lot                                    | t                                                                                                    |
| [                                                                                                    | ]                                                                                                    |                                                                                                    |                                                                                                    | <b>_</b> ][ |                                                                                                    |                                                  |                                                                                                    |
| Lieu de stockage                                                                                                    |                                                                                                    | Statut                                                                                                    |                                                                                                    |             | ate du                                                                                                    | Date Au                                          |                                                                                                    |
| [                                                                                                    | ۹                                                                                                    |                                                                                                    |                                                                                                    | <u> </u>    | [                                                                                                    |                                                  |                                                                                                    |
|                                                                                                    |                                                                                                    |                                                                                                    |                                                                                                    |             |                                                                                                    | Efface                                           | r Q Rechercher                                                                                                    |
|                                                                                                    |                                                                                                    |                                                                                                    |                                                                                                    |             |                                                                                                    |                                                  |                                                                                                    |
| dentifiant                                                                                                    | Référence de la                                                                                                    | DUM   C                                                                                                    | Opérateur de manute                                                                                                    | ntion       | Lieu de stockage                                                                                                    | Poids Net                                        | Poids Brut                                                                                                    |
| dentifiant<br>3S0000011773                                                                                                    | <b>Référence de la</b><br>3000102024010                                                                                                    | DUM   (                                                                                                    | Opérateur de manuter                                                                                                    | ntion       | Lieu de stockage                                                                                                    | Poids Net                                        | Poids Brut                                                                                                    |
| dentifiant<br>3S0000011773<br>3S0000011772                                                                                                    | <b>Référence de la</b><br>3000102024010<br>3090102025020                                                                                                    | DUM   C<br>09796 N<br>00096 N                                                                                                    | Opérateur de manuter<br>MARSA MAROC<br>MARSA MAROC                                                                                           | ntion       | Lieu de stockage<br>TIMAR UMT(300905)<br>ARRONDISSEMENT TC 12                                                                                                    | Poids Net 199077.5 199077.5                      | <b>Poids Brut</b><br>10070097.5<br>10070097.5                                                                      |
| dentifiant<br>3S0000011773<br>3S0000011772<br>3S0000011771                                                                                                    | Référence de la           3000102024010           3090102025020           3090102018013                                                                                                    | DUM   C<br>09796 N<br>00096 N<br>39589 N                                                                                                    | Opérateur de manute<br>MARSA MAROC<br>MARSA MAROC<br>MARSA MAROC                                                                             | ntion       | Lieu de stockage<br>TIMAR UMT(300905)<br>ARRONDISSEMENT TC 12<br>ARRONDISSEMENT<br>IV(309204)                                                                                 | Poids Net 199077.5 199077.5 31850                | Poids Brut<br>10070097.5<br>10070097.5<br>31850                                                                    |
| dentifiant<br>3S0000011773<br>3S0000011772<br>3S0000011771<br>3S0000011770                                                                                                    | Référence de la           3000102024010           3090102025020           3090102018013           3090102018013                                                                                                    | DUM   C<br>09796 N<br>00096 N<br>39589 N<br>39589 N                                                                                                    | Opérateur de manuter<br>MARSA MAROC<br>MARSA MAROC<br>MARSA MAROC<br>MARSA MAROC                                                             | ntion       | Lieu de stockage         TIMAR UMT(300905)         ARRONDISSEMENT TC 12         ARRONDISSEMENT IV(309204)         ARRONDISSEMENT IV(309204)                                   | Poids Net 199077.5 199077.5 31850                | Poids Brut<br>10070097.5<br>10070097.5<br>31850<br>31850                                                           |
| dentifiant<br>3S0000011773<br>3S0000011772<br>3S0000011771<br>3S0000011770<br>3S0000011769                                                                                                    | Référence de la           3000102024010           3090102025020           3090102018013           3090102018013           3090102018013           3090102018013                                                                                                    | DUM   C<br>09796   M<br>00096   M<br>39589   M<br>39589   M                                                                                                    | Opérateur de manute<br>MARSA MAROC<br>MARSA MAROC<br>MARSA MAROC<br>MARSA MAROC<br>MARSA MAROC                                               | ntion       | Lieu de stockage         TIMAR UMT(300905)         ARRONDISSEMENT TC 12         ARRONDISSEMENT IV(309204)         ARRONDISSEMENT IV(309204)                                   | Poids Net 199077.5 199077.5 31850                | Poids Brut<br>10070097.5<br>10070097.5<br>31850<br>31850<br>31850                                                  |
| dentifiant           3S0000011773           3S0000011772           3S0000011771           3S0000011771           3S0000011770           3S0000011769           3S0000011768                                                | Référence de la           3000102024010           3090102025020           3090102018013           3090102018013           3090102018013           3090102018013           3090102018013           3090102018013                                                                                                    | DUM         C           09796         N           00096         N           39589         N           39589         N           39589         N           39589         N           39589         N           39589         N                                                                                                    | Opérateur de manuter<br>MARSA MAROC<br>MARSA MAROC<br>MARSA MAROC<br>MARSA MAROC<br>MARSA MAROC                                              | ntion       | Lieu de stockage<br>TIMAR UMT(300905)<br>ARRONDISSEMENT TC 12<br>ARRONDISSEMENT<br>IV(309204)<br>ARRONDISSEMENT<br>IV(309204)                                                 | Poids Net 199077.5 199077.5 31850                | Poids Brut<br>10070097.5<br>10070097.5<br>31850<br>31850<br>31850<br>31850<br>31850                                |
| dentifiant           3S0000011773           3S0000011772           3S0000011771           3S0000011770           3S0000011769           3S0000011768           3S0000011767                                                | Référence de la           3000102024010           3090102025020           3090102018013           3090102018013           3090102018013           3090102018013           3090102018013           3090102018013           3090102018013           3090102018013           3090102018013                                                                        | DUM         C           09796         N           00096         N           39589         N           39589         N           39589         N           39589         N           39589         N           39589         N           39589         N           39589         N           39589         N                                                       | Opérateur de manuter<br>MARSA MAROC<br>MARSA MAROC<br>MARSA MAROC<br>MARSA MAROC<br>MARSA MAROC<br>MARSA MAROC<br>MARSA MAROC                | ntion       | Lieu de stockage<br>TIMAR UMT(300905)<br>ARRONDISSEMENT TC 12<br>ARRONDISSEMENT<br>IV(309204)<br>ARRONDISSEMENT<br>IV(309204)                                                 | Poids Net 199077.5 199077.5 31850                | Poids Brut<br>10070097.5<br>10070097.5<br>31850<br>31850<br>31850<br>31850<br>31850<br>31850                       |
| dentifiant<br>3S0000011773<br>3S0000011772<br>3S0000011771<br>3S0000011770<br>3S0000011769<br>3S0000011768<br>3S0000011768                                                                                                 | Référence de la           3000102024010           3090102025020           3090102018013           3090102018013           3090102018013           3090102018013           3090102018013           3090102018013           3090102018013           3090102018013           3090102018013           3090102018013           3090102025020                        | DUM         C           39796         N           300096         N           39589         N           39589         N           39589         N           39589         N           39589         N           39589         N           39589         N           39589         N           39589         N           39589         N           300096         N | Opérateur de manute<br>MARSA MAROC<br>MARSA MAROC<br>MARSA MAROC<br>MARSA MAROC<br>MARSA MAROC<br>MARSA MAROC<br>MARSA MAROC<br>MARSA MAROC  | ntion       | Lieu de stockage<br>TIMAR UMT(300905)<br>ARRONDISSEMENT TC 12<br>ARRONDISSEMENT<br>IV(309204)<br>ARRONDISSEMENT<br>IV(309204)<br>ARRONDISSEMENT TC 12                         | Poids Net 199077.5 199077.5 31850 199077.5       | Poids Brut<br>10070097.5<br>10070097.5<br>31850<br>31850<br>31850<br>31850<br>31850<br>31850<br>10070097.5         |
| Identifiant           3S0000011773           3S0000011772           3S0000011771           3S0000011770           3S0000011770           3S0000011769           3S0000011768           3S0000011758           3S0000011749 | Référence de la           3000102024010           3090102025020           3090102018013           3090102018013           3090102018013           3090102018013           3090102018013           3090102018013           3090102018013           3090102018013           3090102018013           309010205020           3090102025020           3090102025020 | DUM         C           007976         M           00096         M           00096         M           00098         M           00098         M           00098         M           00098         M           00096         M           00096         M           00096         M           00091         M                                                      | Opérateur de manuter<br>MARSA MAROC<br>MARSA MAROC<br>MARSA MAROC<br>MARSA MAROC<br>MARSA MAROC<br>MARSA MAROC<br>MARSA MAROC<br>MARSA MAROC | ntion       | Lieu de stockage<br>TIMAR UMT(300905)<br>ARRONDISSEMENT TC 12<br>ARRONDISSEMENT<br>IV(309204)<br>ARRONDISSEMENT<br>IV(309204)<br>ARRONDISSEMENT TC 12<br>ARRONDISSEMENT TC 12 | Poids Net 199077.5 199077.5 31850 199077.5 288.7 | Poids Brut<br>10070097.5<br>10070097.5<br>31850<br>31850<br>31850<br>31850<br>31850<br>31850<br>31850<br>5070097.5 |

Image 5

**NB :** Il existe trois types d'opérations (Opérations <sup>III</sup> représente la dernière colonne du tableau de la liste des bons de sortie ) :

- Détails : permet d'afficher le détail d'un bon de sortie
- Modification : permet de modifier un bon de sortie (Envoyer, Modifier ou annuler)
- Historique : permet d'afficher les événements d'un bon de sortie

### A. Création d'un bon de sortie

Afin de créer et envoyer un bon de sortie à la Douane, l'utilisateur ayant le profil (**Opérateur de Manutention**) doit cliquer sur le bouton [**Modifier**] , qui se trouve dans la dernière colonne de la liste des bons de sortie (Cf. image 6)

| Tare | Statut   | Référence du BS | Date bon sortie  | Date dernière modificatio | n Date envoi Modifier | :   |
|------|----------|-----------------|------------------|---------------------------|-----------------------|-----|
| 70   | Rejeté   |                 | 21/03/2025 20:15 | 24/03/2025 10:30          | 24/03/2025 💿 🖍        | 9 : |
| 50   | Rejeté   | 455555          | 21/03/2025 18:27 | 22/03/2025 01:31          | 21/03/2025 18:28      | :   |
| 4800 | Envoyé   | 455555          | 21/03/2025 16:14 | 21/03/2025 20:24          | 21/03/2025 16:16      | :   |
| 4800 | Envoyé   | 4555            | 21/03/2025 15:58 | 22/03/2025 00:46          | 21/03/2025 15:58      | :   |
| 4800 | Confirmé | 4555            | 21/03/2025 15:54 | 24/03/2025 10:24          | 21/03/2025 15:54      | :   |
| 4800 | Envoyé   | 4555            | 21/03/2025 15:19 | 21/03/2025 18:19          | 21/03/2025 15:19      | :   |
| 4800 | Confirmé | 4555            | 21/03/2025 14:32 | 24/03/2025 10:12          | 21/03/2025 14:34      | :   |
| 50   | Rejeté   |                 | 21/03/2025 12:10 | 21/03/2025 12:13          | 21/03/2025 12:13      | :   |
| 77   | Rejeté   |                 | 20/03/2025 14:15 | 23/03/2025 15:44          | 20/03/2025 17:00      | :   |
| 50   | Rejeté   |                 | 20/03/2025 02:43 | 20/03/2025 16:52          | 20/03/2025 16:52      | :   |
|      |          |                 | K < 1 2 3 4 >    | >                         |                       |     |

Image 6

Par la suite, l'opérateur peut envoyer le bon de sortie choisi en cliquant sur le bouton [**Envoyer**], situé en haut et en bas de la page de modification (Cf. image 7)

# Modification du Bon de sortie

Bon de sortie > Nouveau

| < Retour            |                      | <b>Envoyer</b> Modifier             |
|---------------------|----------------------|-------------------------------------|
| Bon de sortie       |                      |                                     |
| Op.de manutention   | Référence du BS      | Date du Bon de Sortie               |
| undefined undefined |                      | 21/03/2025                          |
| DUM                 |                      |                                     |
| Dum *               | Référentiel du lot * | Lieu de stockage                    |
| 30001020240109796 Q | 1/1/5                | TIMAR UMT(300905)                   |
| Type Ds *           | Référence DS *       | Lieu de chargement                  |
| Etat de Dépotage 👻  | 30000020240022689    | ALGECIRAS                           |
|                     |                      |                                     |
| < Retour            |                      | <b>&gt;</b> Envoyer <b>Modifier</b> |

Image 7

#### <u>NB :</u>

- L'envoi du bon de sortie est ouvert pour tous les statuts sauf le statut « Envoyé » ou « Annulé » ;
- Le statut du bon de sortie devient « Envoyé » après l'envoi.
- Si la douane accepte le bon de sortie, le statut du B.S devient « Confirmé »
- Si la douane refuse le bon de sortie, le statut du B.S devient « Rejeté »
- La valeur du paramètre [Fonction] dans l'historique sera modifiée en [Envoi]

### B. Modification d'un bon de sortie

Afin de modifier un bon de sortie, l'utilisateur ayant le profil (**Opérateur de Manutention**) doit cliquer sur le bouton [**Modifier**] 
, qui se trouve dans la dernière colonne de la liste des bons de sortie (Cf. image 8)

| Tare           | Statut              | Référence du BS          | Date bon sortie                         | Date dernière modificati                                | on   Date envoi Modifier | :         |
|----------------|---------------------|--------------------------|-----------------------------------------|---------------------------------------------------------|--------------------------|-----------|
| 70             | Rejeté              |                          | 21/03/2025 20:15                        | 24/03/2025 10:30                                        | 24/03/2025 💿 🌶           | Ð :       |
| 50             | Rejeté              | 455555                   | 21/03/2025 18:27                        | 22/03/2025 01:31                                        | 21/03/2025 18:28         | :         |
| 4800           | Envoyé              | 455555                   | 21/03/2025 16:14                        | 21/03/2025 20:24                                        | 21/03/2025 16:16         | :         |
| 4800           | Envoyé              | 4555                     | 21/03/2025 15:58                        | 22/03/2025 00:46                                        | 21/03/2025 15:58         | :         |
| 4800           | Confirmé            | 4555                     | 21/03/2025 15:54                        | 24/03/2025 10:24                                        | 21/03/2025 15:54         | :         |
| 4800           | Envoyé              | 4555                     | 21/03/2025 15:19                        | 21/03/2025 18:19                                        | 21/03/2025 15:19         | :         |
| 4800           | Confirmé            | 4555                     | 21/03/2025 14:32                        | 24/03/2025 10:12                                        | 21/03/2025 14:34         | :         |
| 50             | Rejeté              |                          | 21/03/2025 12:10                        | 21/03/2025 12:13                                        | 21/03/2025 12:13         | :         |
| 77             | Rejeté              |                          | 20/03/2025 14:15                        | 23/03/2025 15:44                                        | 20/03/2025 17:00         | :         |
| 50             | Rejeté              |                          | 20/03/2025 02:43                        | 20/03/2025 16:52                                        | 20/03/2025 16:52         | :         |
|                |                     |                          | < < 1 2 3 4 >                           | ы                                                       |                          |           |
| pyright © 2022 | 2, PORTNET.SA. Cert | ifiée ISO 9001/ISO 27001 | <u>tradesense.ma</u>   <u>portnet</u> . | ma   <u>pkpi.portnet.ma</u>   <u>reclama</u><br>1.6.5.9 | ation.portnet.ma Vers    | Live Supp |

Image 8

Par la suite, l'opérateur peut modifier les données du bon de sortie choisi (champ affiché en jaune, éditable), puis l'enregistrer en cliquant sur le bouton [**Modifier**], situé en haut et en bas de la page de modification (Cf. image 9)

| < Retour                                  |                      | <b>&gt;</b> Envoyer <b>G</b> Modifie |
|-------------------------------------------|----------------------|--------------------------------------|
| – Bon de sortie –                         |                      |                                      |
| Op.de manutention                         | Référence du BS      | Date du Bon de Sortie                |
| undefined undefined                       |                      | 21/03/2025                           |
| DUM                                       |                      |                                      |
| Dum *                                     | Référentiel du lot * | Lieu de stockage                     |
| 30001020240109796 Q                       | 1/1/5                | TIMAR UMT(300905)                    |
| Гуре Ds *                                 | Référence DS *       | Lieu de chargement                   |
| Etat de Dépotage 👻                        | 30000020240022689    | ALGECIRAS                            |
| 199077.5<br>mm. du véhicule<br>17-B-12698 | 10070097.5           | 70                                   |
| Liste des équipements                     | Type d'équipement    |                                      |
|                                           |                      |                                      |
|                                           |                      | Ajoute                               |
| Type d'équipement                         | Réf d'équipement     | [ ]                                  |
| 88                                        | R88                  | :                                    |
|                                           |                      |                                      |

#### Image 9

#### <u>NB :</u>

- La modification du bon de sortie est ouverte pour tous les statuts sauf le statut « Envoyé » ou « Annulé »;
- Le statut du bon de sortie ne change pas après sa modification
- La valeur du paramètre [Fonction] dans l'historique sera modifiée en [Modification]

### C. Annulation d'un bon de sortie

Afin d'annuler un bon de sortie, l'utilisateur ayant le profil (**Opérateur de Manutention**) doit cliquer sur le bouton [**Modifier**] , qui se trouve dans la dernière colonne de la liste des bons de sortie (Cf. image 10)

| Tare | Statut   | Référence du BS | Date bon sortie  | Date dernière modificatio | n Date envoi Modifier | :   |
|------|----------|-----------------|------------------|---------------------------|-----------------------|-----|
| 70   | Rejeté   |                 | 21/03/2025 20:15 | 24/03/2025 10:30          | 24/03/2025 💿 🖍        | 9 : |
| 50   | Rejeté   | 455555          | 21/03/2025 18:27 | 22/03/2025 01:31          | 21/03/2025 18:28      | :   |
| 4800 | Envoyé   | 455555          | 21/03/2025 16:14 | 21/03/2025 20:24          | 21/03/2025 16:16      | :   |
| 4800 | Envoyé   | 4555            | 21/03/2025 15:58 | 22/03/2025 00:46          | 21/03/2025 15:58      | :   |
| 4800 | Confirmé | 4555            | 21/03/2025 15:54 | 24/03/2025 10:24          | 21/03/2025 15:54      | :   |
| 4800 | Envoyé   | 4555            | 21/03/2025 15:19 | 21/03/2025 18:19          | 21/03/2025 15:19      | :   |
| 4800 | Confirmé | 4555            | 21/03/2025 14:32 | 24/03/2025 10:12          | 21/03/2025 14:34      | :   |
| 50   | Rejeté   |                 | 21/03/2025 12:10 | 21/03/2025 12:13          | 21/03/2025 12:13      | :   |
| 77   | Rejeté   |                 | 20/03/2025 14:15 | 23/03/2025 15:44          | 20/03/2025 17:00      | :   |
| 50   | Rejeté   |                 | 20/03/2025 02:43 | 20/03/2025 16:52          | 20/03/2025 16:52      | :   |
|      |          |                 | < 1 2 3 4 >      | X                         |                       |     |

Image 10

Par la suite, l'opérateur peut annuler le bon de sortie choisi en cliquant sur le bouton [**Annuler**], situé en haut et en bas de la page de modification (Cf. image 11)

# Bon de sortie > Nouveau

| < Retour               |                      | <b>Envoyer</b> Modifier Annuler |
|------------------------|----------------------|---------------------------------|
| Bon de sortie          |                      |                                 |
| Op.de manutention      | Référence du BS      | Date du Bon de Sortie           |
| undefined undefined    |                      | 21/03/2025                      |
| DUM                    | Référentiel du lot * | Lieu de stockage                |
| 30001020240109796 Q    | MEDUG1206457 -       |                                 |
| Type Ds *              | Référence DS *       | Lieu de chargement              |
| Déclaration sommaire 👻 | 898999091000         | LA SPEZIA                       |
|                        |                      |                                 |
| < Retour               |                      | <b>Envoyer</b> Modifier Annuler |

Image 11

#### <u>NB :</u>

- L'annulation du bon de sortie est ouverte pour tous les statuts sauf le statut « Envoyé » ou « Annulé » ou « Nouveau »;
- L'annulation du bon de sortie n'est possible que s'il existe au moins un statut « **Confirmé** » dans l'historique.
- Une Boite de dialogue doit être affichée après clique sur le bouton [**Annuler**] pour confirmer l'envoi de la demande d'annulation du bon de sortie à la Douane (Cf. image 12)
- Le statut du bon de sortie devient « Envoyé » après son annulation.
- Une fois la demande d'annulation du bon de sortie est confirmée par la Douane, le statut du bon de sortie devient « **Annulé** »
- Si la douane refuse la demande d'annulation du bon de sortie, le B.S reprend son ancien statut
- La valeur du paramètre [Fonction] dans l'historique sera modifiée en [Annulation]

| Nouvelle version              |                              |                                                        |                                                        | <b>=</b> 🔺 🕩      |
|-------------------------------|------------------------------|--------------------------------------------------------|--------------------------------------------------------|-------------------|
|                               |                              |                                                        | 1                                                      |                   |
| Poids Net *                   | Poids Brut                   | :                                                      | Tare                                                   |                   |
|                               | 31850                        |                                                        | 4800                                                   |                   |
| Imm. du véhicule              |                              |                                                        |                                                        |                   |
| 83952B6                       |                              |                                                        |                                                        |                   |
| Liste des équipe              | Confirmation d'ai            | nnulation du bon de so                                 | ortie ×                                                |                   |
|                               | Êtes-vous sûr de vou         | loir annuler ce bon de sor                             | tie ?                                                  | Ajouter           |
| Type d'équipement             |                              | Cd                                                     | onfirmer Annuler                                       |                   |
| 005                           |                              | MSCU6444760                                            |                                                        | :                 |
|                               |                              | i< < <b>1</b> > >i                                     |                                                        |                   |
|                               |                              |                                                        |                                                        |                   |
| < Retour                      |                              |                                                        | > Envoyer                                              | Modifier Annuler  |
| Copyright © 2022, PORTNET.SA. | Certifiée ISO 9001/ISO 27001 | <u>tradesense.ma   portnet.ma   pkpi.portnet.</u><br>1 | . <u>ma   reclamation.portnet.ma</u><br>. <b>6.5.9</b> | Vers Live Support |

Image 12

# III. Consultation de l'historique d'un bon de sortie

Le détail des évènements relatifs à un bon de sortie est accessible via le bouton [**Historique**] (cf. image 13 & 14) :

| louvelle ver | sion     |                 | <u> </u>         |                            | Effacer Q        | Rechercher |
|--------------|----------|-----------------|------------------|----------------------------|------------------|------------|
| Tare         | Statut   | Référence du BS | Date bon sortie  | Date dernière modification | Date envoi       | Historique |
| 70           | Rejeté   |                 | 21/03/2025 20:15 | 24/03/2025 10:30           | 24/03/2025       | / 10 1     |
| 50           | Rejeté   | 455555          | 21/03/2025 18:27 | 22/03/2025 01:31           | 21/03/2025 18:28 | 1          |
| 4800         | Envoyé   | 455555          | 21/03/2025 16:14 | 21/03/2025 20:24           | 21/03/2025 16:16 | 1          |
| 4800         | Envoyé   | 4555            | 21/03/2025 15:58 | 22/03/2025 00:46           | 21/03/2025 15:58 | :          |
| 4800         | Confirmé | 4555            | 21/03/2025 15:54 | 24/03/2025 10:24           | 21/03/2025 15:54 | 1          |
| 4800         | Envoyé   | 4555            | 21/03/2025 15:19 | 21/03/2025 18:19           | 21/03/2025 15:19 | :          |
| 4800         | Confirmé | 4555            | 21/03/2025 14:32 | 24/03/2025 10:12           | 21/03/2025 14:34 | :          |
| 50           | Rejeté   |                 | 21/03/2025 12:10 | 21/03/2025 12:13           | 21/03/2025 12:13 | :          |
| 77           | Rejeté   |                 | 20/03/2025 14:15 | 23/03/2025 15:44           | 20/03/2025 17:00 | 1          |
| <u>.</u>     | Rejeté   |                 | 20/03/2025 02:43 | 20/03/2025 16:52           | 20/03/2025 16:52 | :          |

Image 13

| N° | Description<br>d'événement | Date                    | Utilisateur | Ancien<br>statut | Nouveau<br>Statut | Nom du message | Observations                                                                |
|----|----------------------------|-------------------------|-------------|------------------|-------------------|----------------|-----------------------------------------------------------------------------|
| 1  | Création                   | 21-03-<br>2025<br>20:15 | marsatest   |                  | Nouveau           |                |                                                                             |
| 2  | Modification               | 23-03-<br>2025<br>15:42 | marsatest   | Nouveau          | Nouveau           |                |                                                                             |
| 3  | Envoi                      | 24-03-<br>2025<br>10:30 | marsatest   | Nouveau          | Envoyé            |                |                                                                             |
| 1  | Réponse Douane             | 24-03-<br>2025<br>10:32 | Douane      | Envoyé           | Rejeté            | REP_DOUANE     | NOK : Le lieu de stockage de cette<br>déclaration ne vous est pas affecté ! |

#### Image 14

Cet onglet permet de tracer les évènements suivants :

Certifiée ISO 9001/ISO 2700

• Création ;

INTER CONTRACT OF

- Modification ;
- Envoi ;

- Annulation ;
- Réponse Douane ;

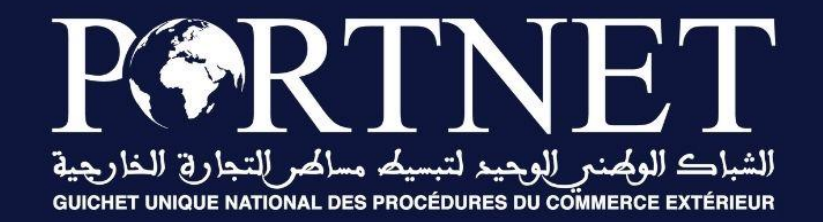

# Votre compétitivité nous inspire !

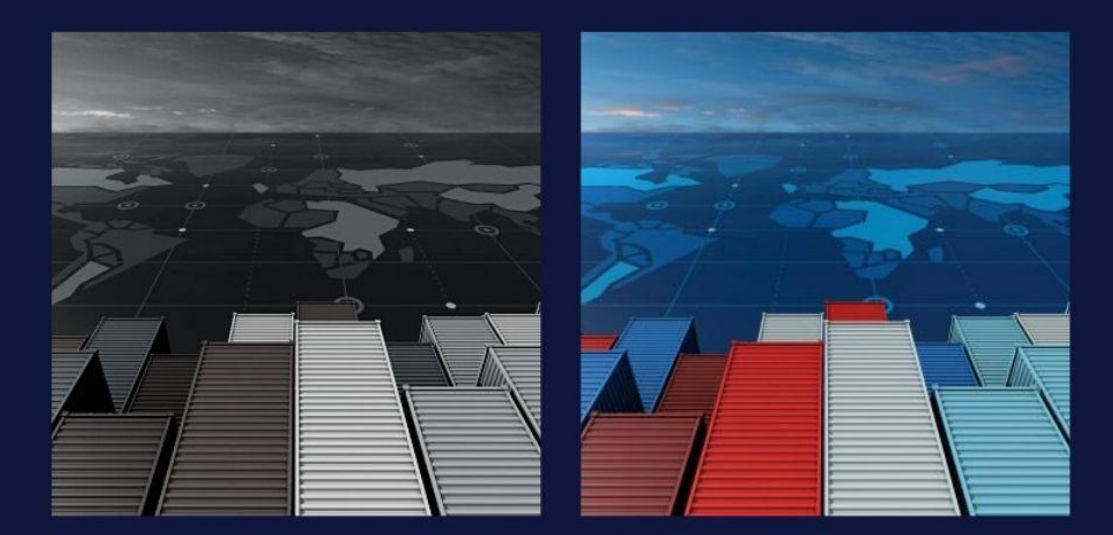

www.portnet.ma